#### FCC声明

本装置符合FCC规则第15条规定。其操作需依照以下两项条件:

(1) 本装置不得产生有害干扰, 且

(2) 本装置必须接受任何其它干扰,包括可能产生非预期操作之干扰。

### 备注:

本设备依据FCC规则第15条规定,经测试证明符合B级数位装置之限制。此等限制系为家 用装置提供免于有害干扰之合理保护所设计。本设备产生、使用、并可能放射无线电频 率能量,若未依据指示安装及使用,可能对无线电通讯造成有害干扰。但,特定之安装 并不保证免于发生干扰。若本设备对收音机、电视之收讯造成有害干扰(可开/关设备之电 源确认),建议使用者以下列一种或多种方式改善干扰状况:

- 重新调整或重新安置接收天线。
- 增加本设备与接收装置之间隔距离。
- 将本设备连接与该接收装置不同回路之电源插座。

应使用遮蔽线缆以符合FCC规则第15条B款所载之B级限制。

除非手册中指定,不得对设备进行任何变更或修改。若径行变更或修改,得要求使用者 停止操作本设备。

#### 阅读前须知

#### 注意备注:

- 产品设计与规格变更恕不另行通知。这包括主要的产品规格、软件、软件驱动程序和 使用手册。本使用手册为此项产品的一般使用指南。
- 随相机所附的产品与配件可能与手册中所述的不尽相同。这是因为不同的经销商为因 应其市场需求、顾客的数目和地区性的偏好,而在产品的内容物与配件上有些许的不 同。
- 3. 原厂对此差异不负任何的责任。
- 4. 要更新驱动程序的版本,请参考我们的网站。

#### 警告

- 不要将相机暴露于潮湿的环境,且不要让水进入相机内。在特殊的天气环境下,如在下雨或下雪时、或在海边或在水边使用相机时必须特别注意。若相机已进水,就不要再使用,此时须关掉电源并取下电池。联络经销商或授权服务厂商。请勿再继续使用,否则可能导致火灾或电击。
- 若有异物进入相机内,请勿继续使用。联络经销商或授权服务厂商。不可继续使用相机,否则可能导致火灾或电击。
- 不要将相机放置在不稳定的位置,如不稳定的桌面或斜面上,否则相机可能会掉落或 翻倒而损坏。

若相机已经掉落或损坏,此时请关掉电源并取出电池。联络经销商或授权服务厂商。 请勿再继续使用,否则可能导致火灾或电击。 不要将金属或其它外物经由记忆卡的插槽塞入或掉入相机内,否则可能导致火灾或电击。

簡体中文

- 不要尝试去修改相机。不要拆开相机的外壳。如此可能导致火灾或电击。相机的内部 检查或保养仅能由授权服务厂商来执行。
- 请勿在开车时操作相机。不然可能会发生车祸。

#### 注意

- 不要将相机放置在会受油烟或蒸气影响的地方,如瓦斯炉或增湿设备附近。如此可能 导致火灾或电击。
- 不要将相机置于高温处,如密闭的车内或阳光直射处。暴露在高温下会对相机的外壳 和内部零件会造成不良的影响,并可能起火。
- 不要用布或棉被包裹相机。如此会产生热并可能使相机外壳变形和起火。务必要在通风良好的位置使用相机。
- 请小心持取相机,不可碰撞任何坚硬物品。草率轻忽可能导致相机故障。
- 不可使用非相机所指定使用之电池。使用不适当之电池可能导致电池爆裂或漏液或导致火灾、伤害、或污染电池室。
- 安装电池时,请注意电池极性标示(-及+)以确保正确装入电池。电池极性不正确可能 导致电池爆裂或漏液或导致火灾、伤害、或污染电池室。

若相机将长时间不使用,请取出电池,否则电池可能漏液或导致火灾、伤害、或污染 电池室。若电池漏液,请小心清洁及擦拭电池室并装入新电池。若您碰触电池液,请 将手彻底洗净。

# 目录

| 简介7-8         | 播放模式 20-30    |
|---------------|---------------|
| 概述            | 浏览影像          |
| 包装内容          | 缩放影像          |
| 认识您的相机9-11    | 显示缩图          |
| 前视图           | 幻灯片播放         |
| 后视图           | 删除影像          |
| LCD屏幕图标       | 格式化媒体         |
| 开始始用12-17     | 复制内建内存的内容至记忆卡 |
| 安装电池          | 变更开机画面        |
| 插入SD记忆卡(选购配备) | 设定DPOF        |
| 安装腕带          | 影片模式 30-31    |
| 开启与关闭电源       | 记录像片          |
| 设定日期和时间       | 浏览影片          |
| 设定影像分辨率和品质    | 将拍摄的影像传送至     |
| 记录模式17-20     | 您的计算机 31-34   |
| 拍摄影像          | 步骤一:安装USB驱动程序 |
| 数位变焦          | 步骤二:连接相机与计算机  |
| 自拍模式          | 步骤三:下载影像及影片   |
| 闪光灯           | 安装PHOTOSUIT35 |
|               | 安装PhotoVista  |

| 将相机做为网络摄影机      | 选单选项 39-46 |
|-----------------|------------|
| 使用36-39         | 记录选单       |
| 步骤一:安装网络摄影机驱动程序 | 影片选单       |
| 步骤二:连接相机与计算机    | 播放选单       |
| 步骤三:执行应用软件      | 设定选单       |
|                 | 相机规格 46-47 |

## 相机介绍

### 概述

您的新数字相机采用3.1百万像素传感器,可拍摄品质极高、分辨率高达2912 x 2184的影像。它采用1.5" TFT彩色影像LCD屏幕,您可以进行构图然后仔细的检视。自动闪光灯感应器会自动侦测拍摄(光线)条件并决定是否使用闪光灯进行补光。这个特色可以帮助您拍摄最佳的影像。

16MB内部(14MB可用来储存影像)内存可供您拍摄及储存影像而不需要外加记忆卡。不过,您可能也会希望使用外部记忆卡来扩充内存容量(容量可达512MB)。

除了静态影像之外,您也可以利用影片功能录制影片静态。您所拍摄的影像可以藉由USB 传输线(Win 98和Mac OS 9.0的USB驱动程序)下载至您的计算机中。您可以使用所提供的 编辑软件或您自己拥有的影像编辑软件来编辑您所拍摄的影像。您可以藉由e-mail、报告 或在网站上和您的朋友分享影像。

# 🖾 备注

本手册内的图示仅做为说明之用,与您相机内的实际设定可能有所不同。

## 包装内容

请小心拆封,并确定您的包装内包含有下列项目:

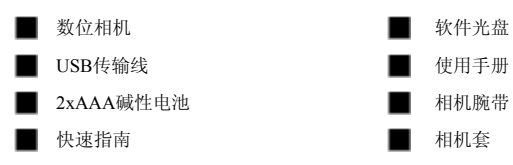

# 🕅 备注

■ 配件及零件可能因销售厂商而有所不同。

# 认识您的相机

前视图

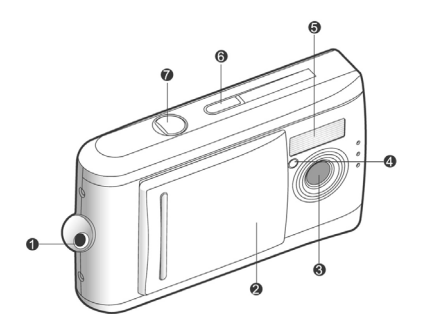

- 1. 相机腕带扣
- 2. 镜头盖
- 3. 镜头
- 4. 自拍 LED
- 5. 闪光灯
- 6. **电源**按钮
- 7. 快门按钮

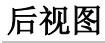

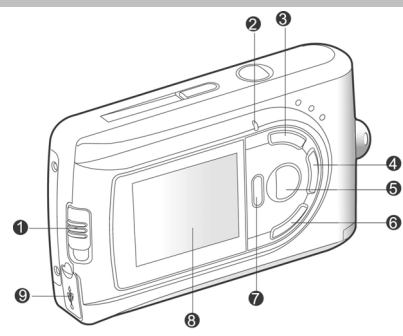

- 1. 对焦开关
  - ♥ 近拍(Macro)模式
  - ▲ 正常模式
- 2. 状态 LED
- 3. ▲ 箭头按钮(向上)
   缩图按钮
  - **选单**按钮
- 4. ▶ 箭头按钮(向右)
   模式</mark>按钮
- 5. **设定**按钮
  - **65** 闪光灯按钮

## 

6. ▼ 箭头按钮(向下)

簡体中文

♀ 缩放按钮

- - ▶ 快速浏览按钮
  - 🕤 删除按钮

8. LCD 屏幕

- 9. USB 接头
- 10. 电池盖
- 11. 记忆卡插槽盖
- 12. 三脚架插孔

# LCD屏幕图标

显示图标 - 静态影像的记录模式:

- 可能拍摄的张数(以目前的影像大小 和品质设定值而言)
- 2. 电池电力指示

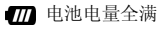

- 📶 电池电量中等
- ■7 电池电量即将耗尽
- 3. 记忆卡指示灯
- 4. 闪光灯模式

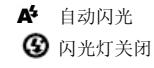

5. 对焦模式

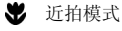

- ▲ 正常模式
- 6. 白平衡

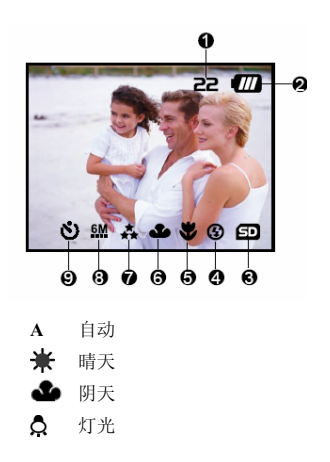

₩ 日光灯

7. 影像品质

♣ 超细致

4 细致

- ★ 正常
- 8. 影像大小

显示图标一影片模式:

- 1. 电池电量
- 2. 影片模式
- 3. 记忆卡指示灯

- **6M** 2912x2184像素
- 3M 2032 x 1520 像素
- 1600 x 1200像素
- 1280 x 960像素
- 640 x 480像素
- 9. 自拍模式

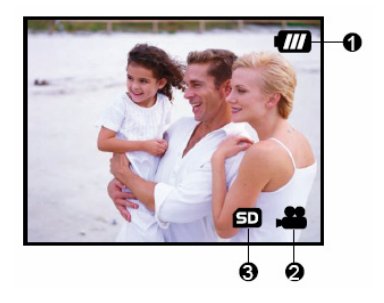

显示图标一播放模式:

- 1. 影像框号
- 2. 电池电量
- 3. 正转箭头
- 4. 倒转箭头

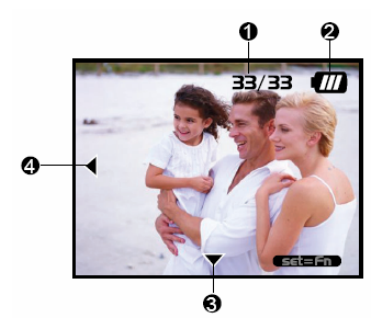

# 开始使用

您可以使用2颗AAA电池(碱性, Ni-MH)提供相机电力。

## 安装电池

- 1. 确定相机的电源已经关闭。
- 2. 顺着[OPEN]箭头的方向推开电池/SD记忆卡盖。
- 3. 依照正确的极性标示(+或-)装入电池。
- 4. 确实关上电池/SD记忆卡盖。

# 🕙 备注

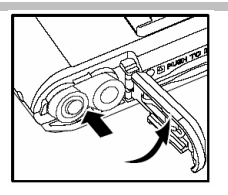

- 避免在极寒冷的环境下使用电池,因为低温会缩短电池的寿命并降低相机的性能。低 温也会影响碱性电池的性能,因此,建议采用Ni-MH充电电池。
- 若您使用新的充电电池或长时间未使用的充电电池(超过使用期限的电池除外),可能会 影响拍摄的张数。因此, 欲达到最佳的性能与操作时间, 建议您在使用前进行一次完 全的充放电。
- 若您长期不使用电池,请自相机中取下,以防止电池漏液或腐蚀。
- 请勿使用不同型式的电池(一起使用)或新旧电池混用。
- 请勿使用锰电池。

# 插入SD记忆卡(选购配备)

此相机配备16MB(14MB供影像储存用)的内建内存,可让您在相机中储存影像和影片。然而,您也可以利用选购的SD(Secure Digital)记忆卡来扩充内存容量,以便储存更多的影像 与影片。

1. 确定相机电源已经关闭。

2. 顺着[OPEN]箭头的方向推开电池/SD记忆卡盖。

- 3. 插入SD记忆卡。
  - 记忆卡的正面(有印箭头)朝向相机背面。
  - 若记忆卡无法插入,检查插入方向是否正确。
- 4. 确实关妥电池/SD记忆卡盖。

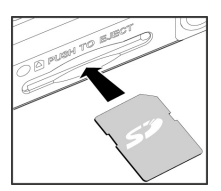

簡体中文

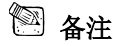

初次使用相机前必须先将记忆卡格式化。相关细节请参考本手册"格式化媒体 (Formatting Media)"章节。

#### 取出记忆卡:

确定相机电源已经关闭。推开电池/SD记忆卡盖。轻压SD记忆卡边缘使其弹出。

备注

- 为避免宝贵的数据被意外地从SD记忆卡中删除,您可 以将写保护卡榫推到"LOCK"位置。
- 要储存、编辑或删除SD记忆卡上的数据时,必须将记 忆卡解锁。

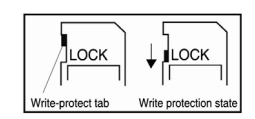

### 加装腕带

为防止使用时不慎滑落,最好使用相机腕带。

- 请依下列方式装上相机腕带:
- 1. 将腕带尾端的细圈绳穿过相机腕带扣。
- 2. 将腕带的粗圈绳穿过细圈绳并将腕带确实拉紧。

## 开启与关闭电源

请依照下列方式来开关相机的电源:

- 您可以使用电源(POWER)钮来开启或关闭相机电源。
  - 在您开始拍摄或录像前打开镜头盖
  - 当开启电源后,相机会在 📩 模式下开启。

# 🖾 备注

若相机在电源开启的情况下,有一段时间未使用,相机会先切换至待机模式,最后会切 断电源以节省电池电量。

## 设定日期和时间

若/当在下列情况时,会显示日期/时间屏幕:

- 相机第一次开机时。
- 相机在未装电池一段长时间的情况下开启电源时。

当出现日期/时间屏幕时,请依照下列的步骤来设定正确的日期和时间。

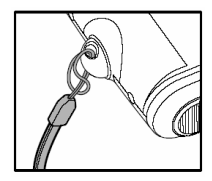

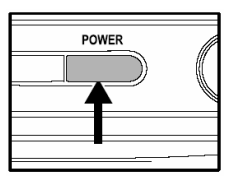

- 利用 ▲/▼ 钮来选择设定的项目并 按 ▶ 钮。
  - [Date]: 设定日期。
  - [Time]: 设定时间。
  - [Mode]: 选择日期与时间的格式。
- 按 ▲/▼ 钮来改变设定值并按设定 (SET)钮确认。
  - [Date]/[Time]: 按 ▶ 钮以选择字段。
- 3. 按设定钮回到主选单。

### 设定影像分辨率和品质

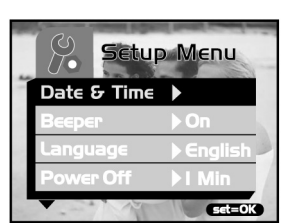

分辨率和品质设定决定像素数目(尺寸)、影像文件大小、以及影像的压缩比。这些设定值 会影响可以储存在内建内存或SD记忆卡内的影像数目。当您了解此相机后,建议您尝试 每一种品质和分辨率的设定值,以找出您最喜欢之影像的设定值。

更高分辨率和更高品质的影像能提供最佳相片效果,但会使影像档案变得很大。因此, 少数的影像会占据大部分的内存空间。建议采用高分辨率与品质设定值做为打印输出和 需要最佳细致度的状况。低分辨率/品质的影像占据较少的内存空间,比较适合用于e-mail、 报告或在网页上与别人分享影像。

要改变影像的分辨率或影像品质,请执行下列的步骤:

- 1. 按模式(MODE)钮切换至 1, 并按设定(SET)钮。
- 2. 按**选单(MENU)**钮。

3. 利用 ▲/▼ 钮选择[分辨率(Resolution)]/[品质(Quality)]并按 ▶ 钮。

4. 利用 ▲/▼ 钮以选取您所要的设定值,并按设定(SET)钮。

■ 按 ◀ 钮离开选单模式。

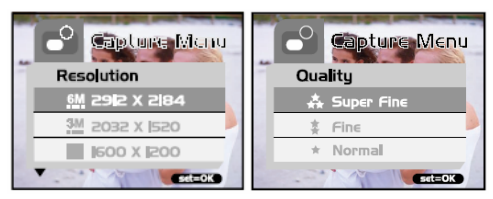

簡体中文

下表显示使用14MB内建内存或选购 8MB or 512 MB 记忆卡时,各种设定值所能拍摄的 大约相片张数:

| 公辨索 影佛旦雨  |              | 14MB |     | SD 记忆卡 |      |      |       |       |       |
|-----------|--------------|------|-----|--------|------|------|-------|-------|-------|
| 刀州中       | 刀 州平 影 涿 田 贝 | 内建内存 | 8MB | 16MB   | 32MB | 64MB | 128MB | 256MB | 512MB |
|           | 高品质          | 16   | 7   | 16     | 33   | 69   | 140   | 279   | 564   |
| 2912x2184 | 好品质          | 20   | 9   | 20     | 42   | 87   | 176   | 351   | 709   |
|           | 一般品质         | 22   | 10  | 22     | 46   | 95   | 193   | 385   | 777   |
|           | 高品质          | 19   | 8   | 19     | 40   | 82   | 166   | 331   | 667   |
| 2032x1520 | 好品质          | 28   | 13  | 28     | 60   | 123  | 249   | 496   | 1000  |
|           | 一般品质         | 38   | 17  | 38     | 80   | 164  | 332   | 662   | 1334  |
|           | 高品质          | 30   | 13  | 30     | 64   | 132  | 267   | 532   | 1073  |
| 1600x1200 | 好品质          | 45   | 20  | 46     | 96   | 198  | 400   | 798   | 1609  |
|           | 一般品质         | 61   | 27  | 61     | 129  | 264  | 534   | 1065  | 2146  |
|           | 高品质          | 47   | 21  | 48     | 100  | 206  | 417   | 832   | 1676  |
| 1280x960  | 好品质          | 71   | 32  | 72     | 151  | 309  | 626   | 1248  | 2515  |
|           | 一般品质         | 95   | 43  | 96     | 201  | 413  | 835   | 1664  | 3353  |

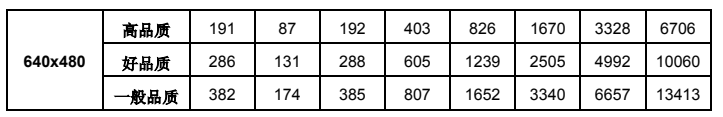

\*以上显示的资料为标准测试结果,实际容量依据拍摄条件及设定值而异。

## 记录模式

## 拍摄影像

此相机配备1.5"LCD屏幕显示影像。

在拍摄前记得打开镜头盖,并将对焦开关设定至适当的摄影模式。

- 1. 打开镜头盖。
- 2. 将对焦开关切换至 ▲。
- 切換模式(MODE)钮至<sup>●</sup>,并按设定[SET]
   钮。
- 4. 在屏幕画面上进行构图。
- 将欲拍摄的物体置于屏幕中央位置并按下快 门钮。

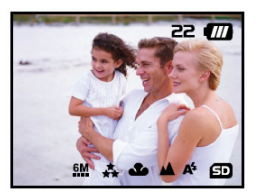

簡体中文

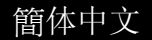

- LCD屏幕在阳光直射下或强光下会变暗。这不是功能异常。
- 拍摄特写(close-up)照片时,将对焦开关切换至 🖑。闪光模式会自动设定至 🔇。
- 欲浏览上次拍摄的影像,按 
  团 钮。再按一次 
  ⑦ 就回到记录模式。

#### 数位变焦

使用数字变焦功能,可以将影像拉近(放大)。数字处理可让您放大影像而不影响其品质。

- 1. 切换模式(MODE)钮至1,并按设定(SET)
  - 钮。
- 2. 在 LCD 屏幕上进行构图。
- 3. 按 🗘 钮来启动数字变焦功能。
  - 切换 🗘 钮可放大至4倍。

$$\rightarrow 1X \rightarrow 2X \rightarrow 4X \rightarrow -$$

4. 按快门钮拍下缩放的影像。

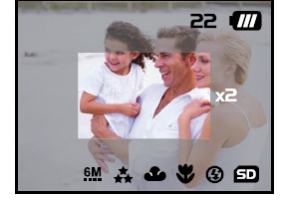

## 🕙 备注

■ 数字变焦仅提供640 x 480, 1600 x 1200, 1280 x 960, 和2032x1520的分辨率。

## 自拍功能

自拍功能的设定时间为10秒钟。按下快门以启动自拍功能。自拍LED会慢闪7秒钟,再快闪3秒钟。这可以让您进入摄影画面中和别人一起合照。

- 1. 将相机固定在三脚架上或放在稳定的表面上。
- 2. 切换模式(MODE)钮至 ,并按设定(SET)钮。
- 3. 按选单(MENU)钮。
- 利用 ▲/▼ 钮来选择[自拍]功能并按 ▶
   钮。
- 5. 利用/钮来选取[YES],并按设定(SET)钮。
  - 按 ◀ 钮离开选单模式。
- 6. 按下快门。
  - 启动自拍功能。
  - 要取消自拍功能,随时按下快门即可。

# 🕙 备注

- 在使用自拍功能取得影像后, 自拍模式会自动关闭。
- 若您要再次使用自拍功能,只要重复以上的步骤即可。

### 闪光灯

当光线状况需要使用到闪光灯时,闪光灯功能会自动启动。当在正常模式下(对焦开关设 定至▲),您也可以根据所在的环境利用闪光灯模式进行拍摄。

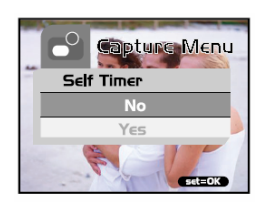

簡体中文

- 1. 切换模式(MODE)钮至 ,并按设定(SET)钮。
- 重复按 1 钮直到出现所要的闪光灯模式 为止。
  - ✿: 自动闪光灯。

闪光灯会根据环境条件自动补光。在进 行一般拍摄时请选择这个模式。

- ③: 闪光灯关闭。
  闪光灯没有作用。在禁止闪光摄影的地方,或当物体的距离超出闪光灯的有效距离时,请选择这个模式。
- 3. 进行构图并按快门钮。

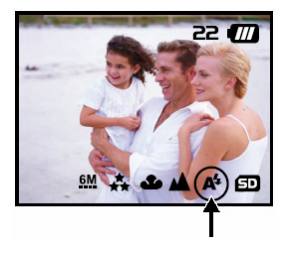

## 🖾 备注

若您不使用闪光灯,请将其关闭。关闭闪光灯会使相机启动较快且操作也较快,因为 不需要对电容器充电。不需要时,关闭闪光灯也会延长电池的使用寿命。

## 播放模式

在 ▶ 模式中,您可以浏览、放大、删除影像、播放影片或执行幻灯片播放。播放模式 也提供了缩图显示功能,能让您快速地找到所要的影像。

#### 浏览影像

当您拍摄静态影像或影片时,会被立即储存至内建内存或SD记忆卡内。而内建内存或SD 记忆卡内的静态影像和影片可以在屏幕上显示。

欲浏览静态的影像,请依照下列的步骤:

- 切换模式(MODE)钮至●,并按设定(SET) 钮。
  - 会显示最后一张静态影像。
  - 播放影片时,会显示第一个画面,如同静态的影像一样。
- 利用 ◀▼ 钮移动至您想要浏览的静态影像。
  - 若您按 ▼ 钮,可以浏览下一张静态影像或影片。
  - 若您按 ◀ 钮,可以浏览上一张静态影像或影片。

### 🕙 备注

- 影像会自下列的摄影媒体中播放:
  - \*当未装记忆卡时,会自内建内存中播放。
  - \*当装上SD记忆卡时,会自SD记忆卡中播放。
- 若内存中未储存影像,在LCD屏幕上会显示"无影像"的讯息。

#### 缩放影像

在浏览影像时,您可以局部放大影像中的某一部分。如此可让您看得更仔细。

1. 切换模式(MODE)钮至▶,并按设定(SET)钮。

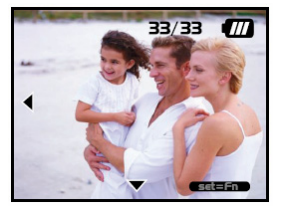

簡体中文

- 2. 利用 **√**▼ 钮选择您要浏览的影像,并按**设定**(SET)钮。
- 3. 利用 ♀ 钮启动数字变焦功能。
  - 切换**设定**(SET)钮以放大影像。

■ 想要浏览局部放大影像的不同部分,按 ▲/▼/◀/▶ 钮。

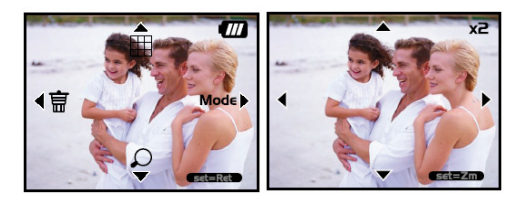

#### 显示缩图

这个功能可以让您在 LCD 屏幕上同时浏览 9 个缩图影像,让您可以迅速找到特定的影像。

- 切换模式(MODE)钮至●,并按设定(SET) 钮。
- 2. 按 🖪 钮。
  - 接着 9 个缩图影像会出现在 LCD 屏 幕上(假设内存中储存有 9 张以上的 影像)。

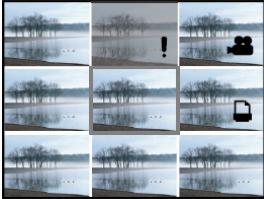

簡体中文

3. 要浏览全尺寸的影像,请使用 ▲/▼/◀/▶ 钮来选择,然后按**设定**(SET)钮,所选取的

影像将会以全屏幕显示。

## 幻灯片播放

幻灯片播放功能可让您依序自动播放影像。此功能非常有用,可以做为娱乐或简报之用。

- 1. 切换模式(MODE)钮至▶,并按设定(SET)钮。
- 2. 按选单(MENU)钮并利用 ▲/▼ 钮移动至[幻灯片播放]。
- 3. 按 ▶ 钮。
- 利用 ▲/▼ 钮来设定播放间隔并按设 定(SET)钮。
  - 影像会依照您所设定的间隔,以幻 灯片的方式在LCD屏幕上依序播 放。
  - 欲停止幻灯片播放,只要按任何钮即可。除非被终止,否则幻灯片会 一直重复播放。

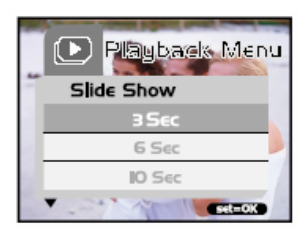

簡体中文

## 🖾 备注

- 您可以调整幻灯片的播放间隔为 [3秒], [6秒]或[10秒]。
- 若您想要离开[幻灯片播放]选单,只要在选单设定选项中选择[离开(Exit)]即可。

#### 删除影像

您可以简单地删除不好的静态的影像和影片。以下是4种删除影像的方法:

■ 一次删除一张。

簡体中文

- \*利用按钮。
- \*利用[删除(Delete)] **⑩** 选单。
- 一次删除所有影像。

#### 要删除一个影像或影片(快速删除- □ 模式):

- 切换模式(MODE)钮至▲,并按设定(SET) 钮。
- 2. 要删除最后一个影像/影片,按 🔟 钮。
- 3. 按**设定**[SET]钮。
- 当出现删除讯息时,利用 ▲/▼ 钮来选择 [YES],然后按**设定**(SET)钮。
  - 若您想要取消删除,选择[NO]。
  - 它会回到预览画面。

#### 要删除一个影像/影片(快速删除 - □ 模式):

- 切换模式(MODE)钮至
   ●,并按设定(SET)
   钮。
- 2. 利用 ◀/▼ 钮选择要删除影像/影片。
- 3. 按**设定**[SET]钮。
- 4. 要删除目前的影像, 按 🔟 钮。
- 5. 当出现删除讯息时,利用 ▲/▼ 钮来选择 [YES],然后按**设定**(SET)钮。
  - 若您想要取消删除,选择[NO]。

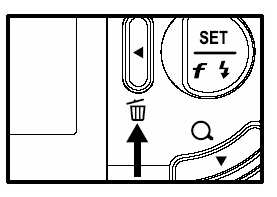

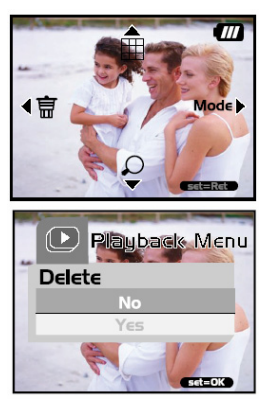

#### -25-

#### 要删除一个影像/影片(删除选单):

- 切换模式(MODE)钮至●,并按设定(SET) 钮。
- 2. 利用 ◀/▼ 钮选择要删除影像/影片。
- 3. 按选单[MENU]钮。
- 4. 利用 ▲/▼ 钮选择[删除]并按 ▶ 钮。
- 利用 ▲/▼ 钮选择[此影像]并按**设定**(SET) 钮。
- 6. 欲确认要删除的影像,利用 ▲/▼ 钮选择[YES],并按设定(SET)钮。
  - 下一个影像/影片会出现。

#### 要删除所有的影像或影片(一次删除):

- 切换模式(MODE)钮至
   ●,并按设定(SET)
   钮。
- 2. 按选单[MENU]钮。
- 3. 利用 ▲/▼ 钮选择[删除]并按 ▶ 钮。
- 利用 ▲/▼ 钮选择[所有影像]并按设定 (SET)钮。
- 5. 欲确认要删除的影像,利用 ▲/▼ 钮选择 [YES],并按**设定**(SET)钮。
  - 在LCD屏幕上会出现"无影像"讯息。

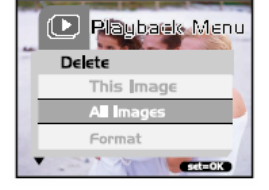

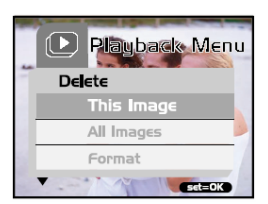

簡体中文

阿 备注

要删除储存在内建内存的影像或影片,请勿将记忆卡插入相机中。否则您将会删除到 储存在记忆卡内的影像或影片。

### 格式化媒体

此功能会格式化内建内存(或记忆卡),并消除所有储存的影像与数据。

- 切換模式(MODE)钮至□,并按设定(SET) 钮。
- 2. 按选单[MENU]钮。
- 3. 利用 ▲/▼ 钮选择[删除]并按 ▶ 钮。
- 利用 ▲/▼ 钮选择[格式化]并按设定(SET) 钮。
- 5. 要格式化记忆卡/内建内存,选择[YES]并按 设定(SET)钮。
  - 在LCD屏幕上会出现"无影像"的讯息。

# 🖾 备注

- 格式化为无法还原的过程,被删除的数据将无法回复。
- 欲格式化内建内存时,请勿插入记忆卡。否则,记忆卡也会被格式化。

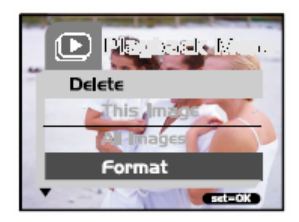

# 复制内建内存的内容至记忆卡

这项功能可以将影像从内建内存复制到SD记忆卡,只有在您已安装SD记忆卡及内建内存 有影像时才能使用此项功能。

要将影像及影片从内建内存复制至SD记忆卡依照请依照下列步骤进行:

- 1. 确定相机电源已关闭并插入SD记忆卡。
- 2. 开启相机电源。
- 切换模式(MODE)钮至●,并按设定(SET) 钮。
- 4. 按**选单**[MENU]钮。
- 5. 用 ▲/▼ 钮选择[Card Copy]后按 ▶
   钮。
- 6. 欲进行复制作业请用 ▲/▼ 钮选择[YES]并按**设定**(SET)钮。

■ 屏幕会显示正在进行复制,完成后会回到播放模式的画面。

# 🖾 备注

■ SD记忆卡的内容无法复制到内建内存。

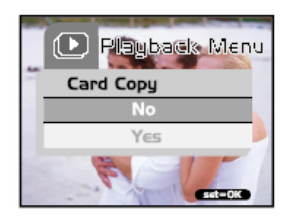

## 变更开机画面

您可以自订相机的开机影像。您可选择静态影的相片作为相机的开机画面。

欲设定新的开机画面请依照下列步骤进行:

- 切换模式(MODE)钮至●,并按设定(SET) 钮。
- 2. 用 ◀▼ 钮选择您要指定的静态影像。
- 3. 按**选单**[MENU]钮。
- 4. 用 ▲/▼ 钮选择[Save As Logo(储存为开 机画面)]后按 ▶ 钮。
- 5. 欲设定新的画面,用 ▲/▼ 钮选择[YES] 后按**设定**(SET)钮。
  - 切换 ◀ 钮离开选单模式。
  - 新的开机画面将会在您下次启动相机时显示。

## 设定DPOF

DPOF是用于SD记忆卡及其它媒体记录打印影像信息的标准。以DPOF格式储存的影像可以用兼容的打印机或实验室打印装置打印。

#### 设定静态影像的DPOF:

1. 切换模式(MODE)钮至▶,并按设定(SET)钮。

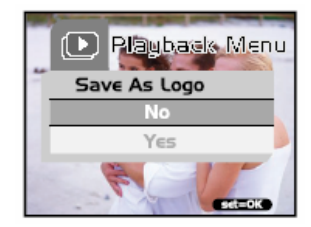

簡体中文

- 2. 按**选单**[MENU]钮。
- 3. 用 ▲/▼ 钮选择[DPOF]后按 ▶ 钮。
- 4. 用 ▲/▼ 钮选择[Single]后按**设定**(SET)钮。
- 5. 用 ▲/▼ 钮选择所要的字段项目后按**设定** (SET)钮。
  - [数量]: 选择影像数量(0~9)。用 ◀♪ 钮选择所要的影像数量。
  - [设定影像]: 用 ◀♪ 钮选择另一个您所要 指定的影像。
  - [离开]: 离开选单模式。按**设定**(SET)钮 离开选单模式。

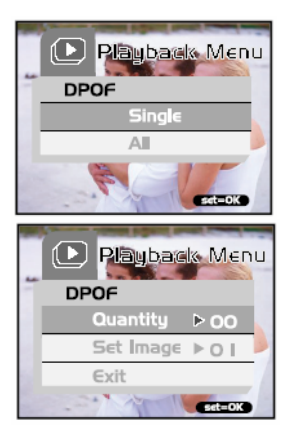

#### 设定所有静态影像的DPOF(一次设定):

- 切换模式(MODE)钮至●,并按设定(SET) 钮。
- 2. 按**选单**[MENU]钮。
- 3. 用 ▲/▼ 钮选择[DPOF]并按 ▶ 钮。
- 4. 用 ▲/▼ 钮选择[ALL(全部)]并按**设定**(SET) 钮。
- 5. 欲确认设定值,用 ▲/▼ 钮选择[YES]并按 设定(SET)钮。(数量=1)

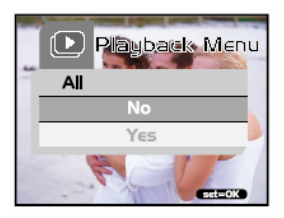

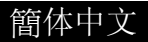

# 🕅 备注

■ 这个功能只能用在储存在记忆卡上的静态影像档案上。

## 影片模式

### 记录像片

影片模式可记录分辨率为320\*240的影片。

- 1. 将镜头盖打开。
- 切换模式(MODE)钮至●,并按设定(SET) 钮。
- 按快门钮开始记录像片。
   在您再次按下快门钮前将持续记录像片。
- 4. 再次按下快门钮可停止记录像片。

## 🕙 备注

- 使用此模式时无法调整自拍功能。
- 使用此模式时无法使用闪光灯模式。

#### 浏览影片

欲浏览已录制的影片,请依照下列步骤进行。

- 1. 切换模式(MODE)钮至▶, 并按设定(SET)钮。
- 2. 用 ◀▼ 钮选择欲浏览的影片。
- 3. 按快门钮。

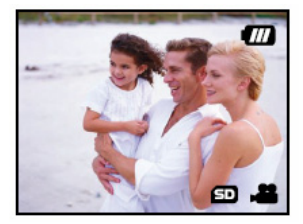

- 开始播放。
- 已播放指示灯或已播放时间会显示在LCD屏幕上。
- 再次按快门钮可停止播放。(欲暂停\恢复播放:请按 ▼ 钮)

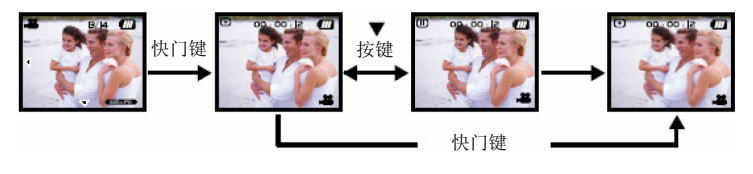

```
🕙 备注
```

- 播放影片时无法使用缩放功能。
- 要在您的计算机上播放影片,您可使用Windows Media Playerc或是Apple QuickTime Player。
- QuickTime Basic Player可以免费取得并与MAC或Windows计算机兼容,您可以从Apple 的网站www.apple.com下载。关于QuickTime Player的操作问题可参考QuickTime的在线 说明。

# 将拍摄的影像传送至您的计算机

要将相机中的影像/影片传送到您的计算机,请依照下列的步骤:

- 步骤1: 安装USB驱动程序(Windows 98和Mac OS 9.0使用者)
- 步骤2: 连接相机与计算机
- 步骤3: 下载影像和影片

#### 系统要求(Windows)

- Pentium 200 MHz或以上
- Windows 98/98SE/Me/2000/XP
- 64MB RAM
- 128 MB硬盘空间
- 光驱
- 可用的USB埠

#### 系统要求(Macintosh)

- PowerPC G3/G4
- OS 9.0版或更新版本
- 64MB RAM
- 128 MB硬盘空间
- 光驱
- 可用的USB埠

# 步骤1:安装USB驱动程序

#### Windows 98计算机

光盘上的USB驱动程序为Windows 98计算 机专用。Windows 2000/ME/XP的计算机并 不需要安装USB驱动程序。

- 将随相机所附光盘插入光驱中。屏幕上 会出现欢迎使用的画面。
- 点选"USB DRIVER(USB 驱动程 序)"。请依照画面上的指示完成安装。

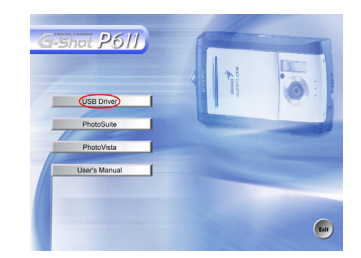

在 USB 驱动程序安装后,请将计算机重新开机。

#### Macintosh OS 9.0计算机

对于Mac OS 9.0版或更新版本的使用者,计算机会自动认定相机并加载自己的USB驱动程序。

#### 步骤2: 连接相机与计算机

- 1. 连接USB传输线的一端至计算机上的USB端口。
- 2. 连接USB传输线的另一端至相机的USB接头。
- 3. 用 ▲/▼ 钮选择[Disk Driver]后按**设定**(SET)钮。
- 4. 从 Windows的桌面上, 按两下「我的计算机」。
- 5. 寻找新的"卸除式磁盘"图标。
- 6. 此"卸除式磁盘"实际上为您相机内的内存(或记忆 卡)。

一般而言,相机会被指定为"e"或更后面的字母。

- 7. 按两下卸除式磁盘并找到DCIM档案夹。
- 按两下DCIM档案夹打开档案,并找到更多的档案夹。
  - 您所拍摄的影像和影片将会在这些档案夹内。
  - 将影像及影片档案用「复制/贴上」或 「拖放」的方式复制到您计算机上的数据夹中。

**Mac使用者:**按两下计算机上的"untitled"磁盘驱动器。iPhoto会自动启动。磁盘驱动器标 签会视您是否使用内建相机内存或记忆卡而定。

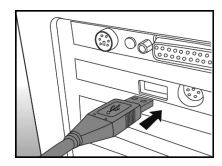

簡体中文

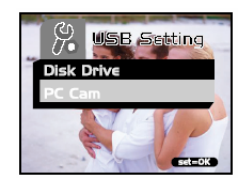

🔊 备注

当传送影像至计算机时,相机不需要安装任何电池。当相机经由USB传输线连接至计 算机时就会有电源。

#### 步骤3: 下载影像及影片

当相机电源开启并与您的计算机连接时,它会被当作是一个磁盘驱动器,就像软盘机或 光驱一样。您可以下载(转存)影像/影片,将它们从"卸除式磁盘"复制到您计算机的硬盘或 者其它类型的磁盘上。

#### Windows-

按两下打开"卸除式磁盘"及后续出现的数据夹。您的影像就在这些数据夹中。选取您想要 的影像,然后从"编辑"菜单中选取"复制"。打开目的位置(数据夹)并从"编辑"菜单中选取" 贴上"。您也可以用拖放的方式将影像档案从相机复制到想要的位置上。

#### Macintosh-

开启"无标题"的磁盘窗口和硬盘或目的位置。自相机磁盘中拖曳所要的影像至目的位置。

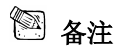

■ 记忆卡使用者可能较喜欢使用记忆卡读取机(强烈建议使用)。

# 安装PHOTOSUITE

PhotoSuite是一种很好用的影像编辑软件。 使用PhotoSuite,您可以轻松地修饰、构图 和整理您的影像。它含有多种样板,如相 框、生日卡、月历等等。请准备好您的影 像并开始探索这个令人惊奇的软件。 安装PhotoSuite时。

- 将相机随附的光盘插入光驱中。屏幕上 会出现欢迎使用的画面。
- G-Shot P6II
- 点选"Install PhotoSuite (安装 PhotoSuite)"。依照屏幕上的指示完成安装程序。

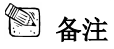

- 有关如何使用PhotoSuite编辑和修饰您所拍摄的影像,请参考其在线辅助说明。
- 对于Windows 2000/XP的使用者,记得在用Administrator账户登录为使用者时,确定要 安装并使用PhotoSuite。
- PhotoSuite不支持Mac,建议使用iPhoto或iPhoto2。

# 安装PhotoVista

PhotoVista是一个好用的软件,它可以让您 产生360°视野的全景影像。当您观看这些 景象时,有如完全溶入真实的境界中。 PhotoVista的强大引擎能快速且自动地将 影像编织在一起,且其直觉式接口让即使 是初学者也都能在极短的时间内学会如何 使用。

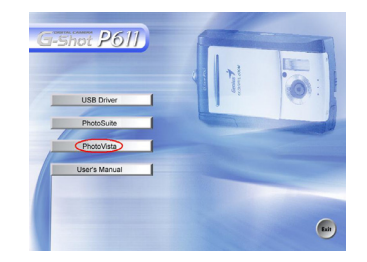

安装PhotoVista时:

- 1. 将相机随附的光盘插入光驱中。屏幕上会出现欢迎使用的画面。
- 2. 点选"Install PhotoVista (安装PhotoVista)"。依照屏幕上的指示完成安装程序。

备注

- 有关如何使用PhotoVista来产生360°视野的全景影像,请参考其在线辅助说明。
- 对于Windows 2000/XP的使用者,记得在用Administrator账户登录为使用者时,确定要 安装并使用PhotoSuite。

- PhotoSuite不支援Mac。
- 未安裝XP Service Pack 1 的 Windows XP使用者必须先联机到 http: java.sun. com/getjava/download.html,并下载Java Virtual Machine安裝程序。有关Java的相关信息,请参见其在线辅助说明: <u>http://java.sun.com/getjava/help.html</u>。在完成Java安装后,您就可以安装iSee Media PhotoVista。
- PhotoVista的系统要求为:
  - \* Windows 98, Windows NT 4(Service Pack 3或更新版本)
  - \* Windows 2000, Windows Me, Windows XP Service Pack 1或更新版本

# 将相机做为网络摄影机使用

您的相机也可以用来做为网络摄影机,这可以让您与您的业务伙伴进行视讯会议,或者 与您的亲友进行实时的视讯交谈。

要使用相机做为网络摄影机时,请依照下列步骤进行:

- 步骤1:安装网络摄影机驱动程序(如同USB驱动程序)
- 步骤2: 将相机连接至计算机
- 步骤3:执行应用程序(亦即Windows NetMeeting)

备注

- 相机并没有随附视讯会议(或视讯编辑)软件。
- 此模式不支持Mac。

#### 视讯会议的一般系统要求

要使用相机来进行视讯会议,您的计算机必须具备:

- 麦克风
- 声卡
- 喇叭或耳机
- 网络联机

#### 步骤1:安装网络摄影机驱动程序

光盘上的网络摄影机驱动程序为Windows 专用。网络摄影机功能不支持Mac平台。

- 1. 将相机随附光盘插入光驱中。屏幕上会出现欢迎使用的画面。
- 点选"USB DRIVER"。请依照画面上的指示来完成安装。在 USB 驱动程序安装后, 请将计算机重新开机。

簡体中文

# 🕙 备注

■ 光盘上的USB驱动程序为二合一的设计(USB&网络摄影机驱动程序)。

a)在Windows 98上、Windows OS会同时安装USB&网络摄影机驱动程序。

b)在Windows 2000/ME/XP上则只会安装网络摄影机驱动程序。

### 步骤2: 连接相机与计算机

- 1. 连接USB传输线的一端至计算机上的USB端口。
- 2. 连接USB传输线的另一端至相机的USB接头。
- 用 ▲/▼ 钮选择[PC Cam]后按设定(SET) 钮。
- 将相机稳定地放在计算机屏幕上,或使用三 脚架。

# 🕙 备注

■ 当将相机做为网络摄影机使用时,相机不必装电池。在使用USB传输线将相机连接至 计算机时,就会自动提供电源。

### 步骤3:执行应用软件(即Windows NetMeeting)

要使用Windows NetMeeting来执行视讯会议时:

- 到开始(Start) → 程序集(Program) → 附属应用程序(Accessories) → 通讯 (Communication) → 视讯会议(NetMeeting)以启动NetMeeting程序。
- 2. 点选Start Video(开始视讯)钮来浏览实时视讯影像
- 3. 点选Place Call钮
- 4. 输入您要呼叫之计算机的 e-mail 地址或网络地址。
- 点选Call(呼叫)。您所呼叫的人员也必须执行 Windows NetMeeting 程序并且愿意接受 您的呼叫才能开始视讯会议。

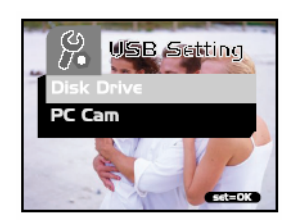

阿 备注

- 视讯会议的影像分辨率通常为320x240。
- 更多关于操作视讯会议应用软件的信息,请参考相关的说明文件。

#### 选单选项

#### 基本的选单操作

#### ■要显示选单:

- 1. 切换模式(MODE)钮至 С / 祵 / ☑ / ‰。
- 2. 按**设定**(SET)钮。
  - 在 % 模式上,选单会出现。跳过步骤3。
- 3. 按**选单(MENU)**钮。

■ 选单出现。

#### ■ 要选择一个项目:

- 1. 按 ▲/▼ 钮以选择所要的设定。
- 2. 按 🕨 钮以进入字段选单。

#### ■要选择一个设定值:

- 1. 按 ▲/▼ 钮以选择所要的设定值。
- 2. 按设定(SET)钮以确认选择。
- 3. 切换 ┥ 钮离开选单模式。

#### ■要执行一个确认的画面:

- 1. 按 ▲/▼ 钮以选择[YES]。
- 2. 按**设定**(SET)钮。
- 3. 切换 钮离开选单模式。

### OSD选单

要显示相关的选单选项,按选单(MENU)钮。

#### 记录选单

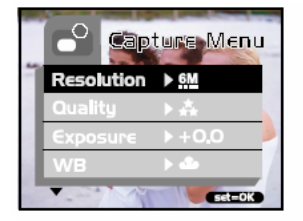

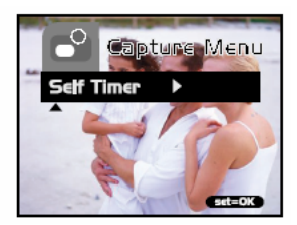

| 设定  | 说明                | 选项  | Ħ             |
|-----|-------------------|-----|---------------|
| 分辨率 | 设定影像的分辨率。细节请参考本手册 | 6M  | 2912 x 2184像素 |
|     | 中的"设定影像分辨率与品质"章节。 | 3M  | 2032 x 1520像素 |
|     |                   |     | 1600 x 1200像素 |
|     |                   |     | 1280 x 960像素  |
|     |                   | ::: | 640 x 480像素   |

#### \* 品质 设定影像的品质。细节请参考本手册中 招细致 的"设定影像分辨率与品质"章节。 ± 细致 ★ 正常 曝光 您的相机会自动根据每个场景来调整曝 -1.5EV~+1.5EV 光信。不过, 如物体非常暗或者非常亮, 您可以取代相机的自动曝光, 自行决定 计物体更亮或更暗。这也称为EV补偿。 曝光补偿的例子有, ■正(+)补偿 \* 拍摄印刷品的文字内容(白底黑 字) \* 背光的人像摄影 \* 非常亮的场景(例如雪景)及高反 光的物体 \* 背景大部分为天空的场景 ■ 负(-)补偿 \* 投射灯照射的物体,特别是背景很 暗时 \* 拍摄印刷品的文字内容(白底黑 字) \* 低反光场景,例如拍摄深绿或浓密 的树从

簡体中文

| WB( 白 平<br>衡) | 您的相机会自动调整每一个场景的白平<br>衡。不过,在不同的照明条件下(晴天、<br>阴天、日光灯、钨丝灯)您的相机所捕捉<br>的影像也会出现不同的结果。和人眼不<br>一样,人眼可以轻易的调整适应不同的<br>照明条件(色温),但数字相机则不一定<br>可以区分不同的照明条件。在某些照明<br>条件下,影像可能会出现奇怪的阴影。<br>如果发生这种情况,您可以指定一个最<br>接近您的场景的照明条件(色温)来调整<br>白平衡设定。 | <ul> <li>▲ 自动</li> <li>★ 晴天</li> <li>▲ 阴天</li> <li>▲ 第丝灯</li> <li>☆ 日光灯</li> </ul> |
|---------------|----------------------------------------------------------------------------------------------------|------------------------------------------------------------------------------------|
| 自拍            | 此选项让您可以选择是否要启动自拍功<br>能。                                                                                                    | Yes<br>No                                                                          |

#### 影片选单

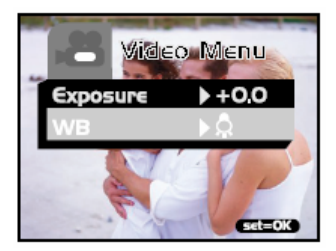

| 设定      | 说明                         | 选项                                                                                 |  |  |
|---------|----------------------------|------------------------------------------------------------------------------------|--|--|
| 曝光      | 细节请参考本手册之记录选单中的<br>"曝光"章节。 | -1.5EV~+1.5EV                                                                      |  |  |
| WB(白平衡) | 细节请参考本手册之记录选单中的<br>"WB"章节。 | <ul> <li>▲ 自动</li> <li>● 晴天</li> <li>● 阴天</li> <li>◆ 段丝灯</li> <li>● 日光灯</li> </ul> |  |  |

#### 播放选单

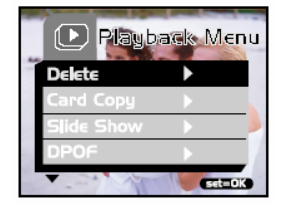

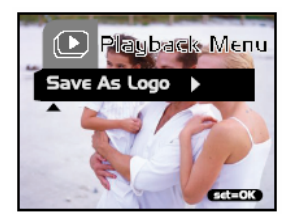

| 设定          | 说明                              | 选项                        |
|-------------|---------------------------------|---------------------------|
| 删除          | 细节请参考本手册之"删除影像/格式化储存媒<br>体"章节。  | 单一影像<br>所有影像<br>格式化<br>离开 |
| 记忆卡复制       | 细节请参考本手册之"复制内建内存的内容到记<br>忆卡"章节。 | Yes<br>No                 |
| 幻灯片         | 细节请参考本手册之"幻灯片播放"章节。             | 3秒<br>6秒<br>10秒<br>离开     |
| DPOF        | 细节请参考本手册之"设定DPOF"章节。            | 单一<br>所有                  |
| 储存为开机<br>画面 | 细节请参考本手册之"改变相机开机画面"章节。          | Yes<br>No                 |

#### 设定选单

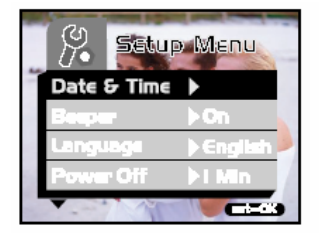

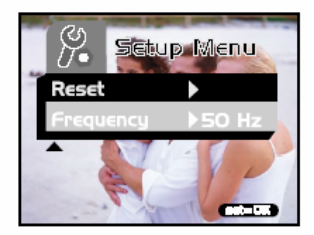

| 设定               | 说明                                                                                                    | 选项                              |
|------------------|----------------------------------------------------------------------------------------------------|---------------------------------|
| 日期和时间            | 细节请参考本手册之"设定日期和时间"章节。                                                                                                    | -                               |
| 提示音<br>(beeper)  | 若启动此功能,每按一次相机的按钮时,相机会<br>产生哔声。                                                                                                    | On Off                          |
| 语言               | 此选项让您选择在LCD屏幕上所显示之选单与文<br>字的语言。                                                                                                    | -                               |
| 关闭电源(自<br>动关闭电源) | 若相机在开启电源的状况下没有操作(没有按下<br>任何钮)超过一指定的时间(3分钟),相机将会切换<br>至待机模式,最后会自动关闭电源以节省电池电<br>量。若相机在待机状况,只要按任何钮或切换模<br>式钮,即可重新启动相机。若相机已经关闭电源,<br>您必须按 <b>电源</b> (Power)钮以重新开启相机。 | 1分钟<br>3分钟<br>5分钟<br>10分钟<br>取消 |

| 重设(Reset) | 此功能让您选择是否要回复相机的默认值。                                  | Yes<br>No      |
|-----------|------------------------------------------------------|----------------|
| 频率        | 此相机支持不同的光线频率: 50Hz和60Hz。当在<br>日光灯下拍摄时, 要依照当地的电压来洗择正确 | 50 Hz<br>60 Hz |
|           | 的频率设定值。此功能仅在您设定白平衡至<br>兴(日光灯)时有效。                    |                |

# 相机规格

| 项目    | 说明                                                                                 |
|-------|------------------------------------------------------------------------------------|
| 传感器   | 约3百万像素                                                                             |
| 影像分辨率 | 2912x2184像素(FW插补为6.3百万像素)<br>2032x1520像素<br>1600x1200像素<br>1280x960像素<br>640x480像素 |
| LCD   | 1.5吋彩色TFT LCD                                                                      |
| 自拍功能  | 10秒延迟                                                                              |
| 变焦    | 4倍数位缩放                                                                             |
| 拍摄模式  | 静态影像,影片记录                                                                          |
| 内存种类  | 16 MB内建内存(14 MB供储存用)<br>支持SD记忆卡(最大容量到512 MB)                                       |

簡体中文

| 镜头       | 定焦: f=8.65 mm<br>F-数: 3.0                 |
|----------|-------------------------------------------|
| 焦距范围     | 正常: 1.6m到无限远<br>近拍: 0.4m到0.6m             |
| 曝光       | 具有手动EV的自动曝光                               |
| 补偿       | 补偿范围: +/-1.5EV, 间距0.3EV                   |
| 白平衡      | 自动平衡且可预设为阴天、晴天、钨丝灯和日光灯                    |
| 档案格式     | JPEG, 影片为AVI(MPEG1)                       |
| 档案标准     | JPEG, EXIF 2.2, DPOF 1.0, DCF 1.0, MPEG-1 |
| 接口(连接端口) | USB接头                                     |
| 电源       | 2个AAA碱性电池(1.5V)或Ni-MH(1.2V)电池             |
| 尺寸       | 89.5x56x24mm(WxHxD)(不含凸出部分)               |
| 重量       | 约82克(不含电池和记忆卡)                            |

\*设计和规格变更恕不另行通知。